Q:固定 IP 無法上網如何檢測

步驟 1.

確認電腦連接網路線是連接中華電信數據機,

檢查固定 IP 是否已有設定錯誤。

## 步驟 2.

開啟命令提示字元(WINDOWS+R)

| Esc ~• | 17 27 3 4 5 # 6                                                                | 7- 8Y 97 05 - J | = Bksp  |
|--------|--------------------------------------------------------------------------------|-----------------|---------|
| Tab 9  | タW」e《「リtypu」                                                                   | 1202 9411       | 1 \ Del |
| Caps   | a <sub>□</sub> s <sub>3</sub> d <sub>5</sub> f <g<sub>Ph<sub>≠</sub>i</g<sub>  | XKELLIT         |         |
| Shift  | Z <sub>C</sub> X カ C <sub>C</sub> V <sub>T</sub> b <sub>B</sub> n <sub>ム</sub> | mu t 7/4        | Shift   |
| Ctrl 💐 | Alt                                                                            | Alt 🖩 Ctrl 🐃 -  | Fn 🕈    |

輸入 CMD →確認

| 📨 執行            |                                        | ×      |
|-----------------|----------------------------------------|--------|
|                 | 輸入程式、資料夾、文件或網際網路資源的名稱,Window<br>會自動開啟。 | vs     |
| 開啟( <u>O</u> ): | CMD                                    | $\sim$ |
|                 | 確定 取消 瀏覽( <u>B</u> )                   |        |

開啟命令提示字元

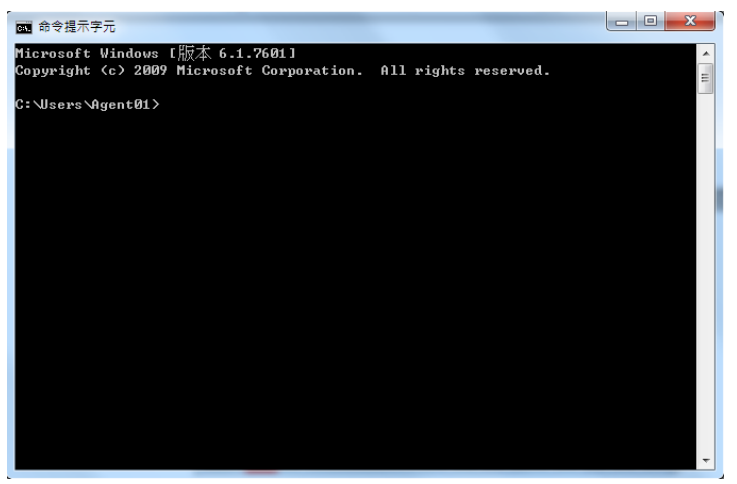

步驟 3.

輸入 PING 空格 IP 位址(例如: PING 61.64.127.7)

正常需要是以下的情形傳送=4,已收到=4

| Ping 61.64.127.7 (使用 32 位元組的資料):<br>回覆自 61.64.127.7: 位元組=32 時間=2ms TTL=249<br>回覆自 61.64.127.7: 位元組=32 時間=1ms TTL=249<br>回覆自 61.64.127.7: 位元組=32 時間=28ms TTL=249<br>回覆自 61.64.127.7: 位元組=32 時間=2ms TTL=249 |  |
|----------------------------------------------------------------------------------------------------|--|
| 61.64.127.7 的 Ping 統計資料:<br>封包: 已傳送 = 4,已收到 = 4,已遺失 = 0 (0% 遺失),<br>大約的來回時間 (毫秒):<br>最小值 = 1ms,最大值 = 28ms,平均 = 8ms                                                                                        |  |

若是已傳送=4,已收到=0,已遺失=4 表示發送訊號到網路卡是沒回應的,

需要確認網卡是否有異常或故障的情形。

步驟 4.

確認 PING IP 是有回應的情形後,需要進一步測試 Gateway,

(Gateway=IP4 組數字,最後一組改為 254,例如 IP: 61.64.127.7,

Gateway=61.64.127.254)

輸入 PING 空格 Gateway 位址(例如: PING 61.64.127.254)

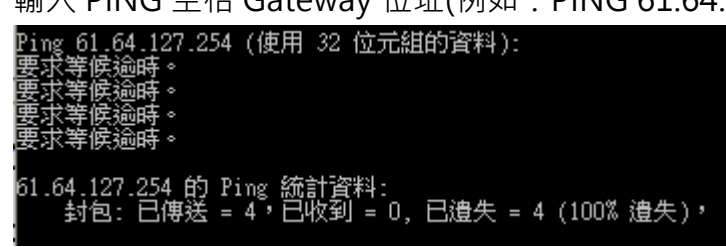

若測試 Gateway 無回應,需請您與 So-net 客服聯絡,需要轉請機房協助與中華電信報修查測線路與設備問題。